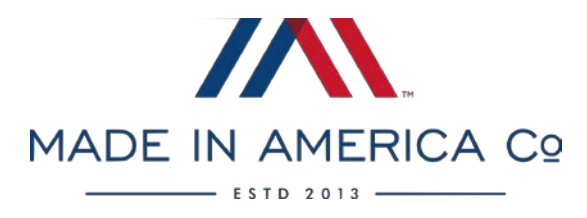

#### A Subsidiary of The Made in America Movement

Thank you for your interest in selling on the all-new Made in America Co. Marketplace, the premier one-stop-shop for anything and everything Made in USA. Made in America Co. Sponsors have exclusive access to sell on our marketplace. This document will serve as a set-up guide to help make on-boarding as easy as possible!

If you have any questions, please email <u>vendorsupport@madeinamerica.co</u> – we are here to help as much as possible!

### Contents:

- **1. Frequently Asked Questions**
- 2. PLEASE READ MARKETPLACE POLICIES
- 3. Signing-Up as a Vendor
- 4. FTC Acknowledgment Letter
- 5. Setting Payment Details
- 6. Uploading Products if You're on Shopify
- 7. Bulk Uploading via CSV File
- 8. Individual Product Uploading
- 9. Shipping Configuration
- 10. Fulfilling an Order
- **11. Updating Products**
- **12.** Customizing Seller Profile

### **<u>1. Frequently Asked Questions</u>**

#### Q: What is the cost of selling on the MIACO Marketplace?

A: Only MIACO Sponsors have access to sell on our marketplace. There is no additional registration fee. All orders will be subject to a standard processing fee (*based on your level of Sponsorship*) on the total value of the order (order price + shipping). A reduced processing fee is reserved for Professional & Enterprise Sponsors.

#### Q: When will I get paid for an order?

A: If you select PayPal as your preferred payment option, then you will get paid the following Friday AFTER your order is shipped/fulfilled with tracking uploaded. Any processing fees will be assessed before payout.

If you select Bank Transfer as your preferred payment option, then you will get paid on the last Friday of the month AFTER your order is shipped/fulfilled with tracking uploaded.

#### Q: Is it hard to get started?

A: No, in fact we spent a lot of time trying to make on-boarding as simple as possible. You can get registered and selling within a matter of minutes.

#### Q: How do I process an order?

A: As soon as an order is placed you will receive an email notifying you. Please log-in to your marketplace dashboard to fulfill the order. Tracking MUST be uploaded in order to receive your payout.

#### Q: Can I charge for shipping?

A: Yes, as a marketplace we have allowed our vendors to choose how they would like to handle their shipments and their shipping costs. We highly encourage you to offer FREE SHIPPING if at all possible to remain competitive with other vendors on our marketplace and retailers on the web.

#### Q: Can I upload my products in bulk?

A: Yes. Please refer to section 6 of this guide.

# 2. PLEASE READ – MARKETPLACE POLICIES

### **ORDER FULFILLMENT**

All orders shall be processed and fulfilled within a timely manner (1-3 business days). Tracking must be uploaded in order to receive payment. Tracking should be uploaded within 1-3 business days.

### RETURNS

### MIACO Marketplace accepts returns within 30 days after an order is placed.

-If a buyer changes their mind and just wants to return an item, the buyer will pay for return shipping back to the facility you designate.

-If a buyer wants to return due to a product defect, dissatisfaction or inaccurate description – you (the vendor) will bare return shipment costs.

# Once a return has been verified and received back to your facility – a refund will need to be submitted back to us in the amount that you received for the order (per payout).

- If a buyer changes their mind and just wants to return an item, you (the vendor) will keep original shipping charges if shipping was assessed.

-If a buyer wants to return due to a product defect, dissatisfaction or inaccurate description – you (the vendor) will need to include any shipping charges received in the refund back to MIACO Marketplace.

### **CUSTOMER SERVICE**

In the event that MIACO has an inquiry regarding your products, an email from our team will be sent. Please respond to any of these inquiries ASAP (no more than 1-2 business days) to ensure we are delivering an adequate customer service experience.

### **VENDOR ASSISTANCE**

For any questions or concerns, please submit an inquiry to <u>vendorsupport@madeinamerica.co</u>

### FAILURE TO FOLLOW POLICY

In the event that a vendor does not abide by MIACO Marketplace Policies, the vendor may be placed on suspension or removed entirely from the marketplace.

### 3. Signing-Up as a Vendor

Please visit: <u>https://shopify.webkul.com/multivendor/?sid=11112</u> – you will want to save or bookmark this link as it will serve as your online portal to process orders and upload/update your data feed.

Congratulations! You now have access to our marketplace portal and can start setting-up your account! Please log-in using the credentials you just established. Keep in mind, password is CASE-Sensitive.

### 4. FTC Acknowledgment Letter

All MIACO Sponsors are required to have a FTC Acknowledgement Letter on File. Please <u>download the form here</u> and submit to <u>vendorsupport@madeinamerica.co</u> once signed. Failure to submit this form within 48 hours of account creation will result in your vendor status being placed on hold. <u>This is a requirement.</u>

|                                                                                                   |                                                                                                    |                                                                   | MADE IN AMERICA                    |
|---------------------------------------------------------------------------------------------------|----------------------------------------------------------------------------------------------------|-------------------------------------------------------------------|------------------------------------|
| FTC ACKNO<br>Proof of USA Manu                                                                    | WLEDGMENT LET                                                                                       | TER                                                               | 5-61                               |
| l                                                                                                 | (point of contact) am a                                                                             | a valid representative for                                        |                                    |
|                                                                                                   | (sponsor's name) an                                                                                 | nd hereby confirm and declare                                     | that our                           |
| products marketed as "Mad<br>and standards of the "Mad<br>standard <mark>you can learn m</mark> o | te in USA" are in compliance with the U.<br>5 in USA" claim. To see if your product lab<br>re here. | .S. Federal Trade Commission's<br>seling and Made in USA claim is | regulations<br>is in line with FTC |
| Authorization                                                                                     |                                                                                                    |                                                                   |                                    |
| SIGNATURE                                                                                         | DAT                                                                                                 | TE                                                                |                                    |
|                                                                                                   |                                                                                                    |                                                                   |                                    |

### **5. Setting Payment Details**

Once your account is established, you will need to add your payment details before you can get paid for an order.

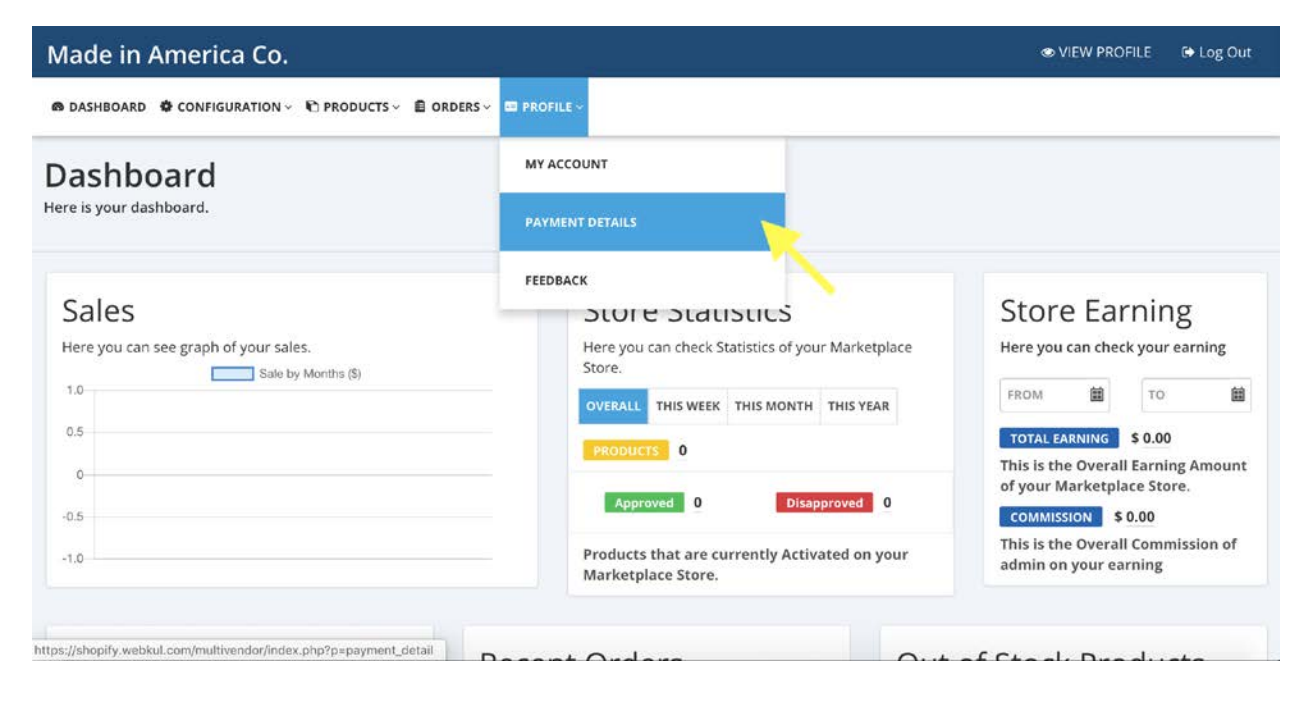

### 1. Selecting PayPal (Preferred)

| Made in America Co.                                                         | VIEW PROFILE | 🕞 Log Out |
|-----------------------------------------------------------------------------|--------------|-----------|
|                                                                             |              |           |
| Payment Details<br>Enter the payment details to receive your order earnings |              |           |
| Payment method *  Paypal Bank Wire Transfer  SAVE                           |              |           |

| VIEW PROFILE | Log Out      |
|--------------|--------------|
|              |              |
|              |              |
|              |              |
|              |              |
|              |              |
|              |              |
|              |              |
|              |              |
|              | VIEW PROFILE |

Enter your PayPal email address and click "SAVE" – vendors that choose PayPal will receive payouts the following Friday after an order has been shipped and tracking uploaded.

#### 2. Selecting Bank Transfer

| Made in America Co.                                                         | 👁 VIEW F |
|-----------------------------------------------------------------------------|----------|
| @ DASHBOARD @ CONFIGURATION ~ € PRODUCTS ~                                  |          |
| Payment Details<br>Enter the payment details to receive your order earnings |          |
| Payment method *                                                            |          |
| Bank Wire Transfer                                                          |          |
| Payment Details *                                                           |          |
|                                                                             |          |
|                                                                             |          |
|                                                                             |          |
|                                                                             |          |
|                                                                             |          |
| SAVE                                                                        |          |

Please add the following details: BANK NAME: NAME ON ACCOUNT: ROUTING NUMBER: ACCOUNT NUMBER:

### 6. Uploading Products if You're on Shopify

If you host your store through Shopify, uploading your data feed will be a breeze!

Please review these steps below to generate your CSV file. You can choose to export All Products, or certain products based on your choosing.

| 鍧 shopify                                                                                                    | Q Search                                                                                                    | Sean Bandawat<br>Made in America Co.    |
|----------------------------------------------------------------------------------------------------|----------------------------------------------------------------------------------------------------|-----------------------------------------|
| <ul> <li>Home</li> <li>Orders</li> <li>Products</li> <li>All products</li> <li>Transfers</li> <li>Inventory</li> </ul> | Products<br>↑ Export ↓ Import More actions ↓                                                                          | Add product                             |
| Collections<br>Gift cards                                                                                              | Filter - Q Search products                                                                                            |                                         |
| Customers                                                                                                    | Product  Product  Type                                                                                                | Vendor                                  |
| Analytics<br>Marketing                                                                                                 | 2019 Funding Campaign   Donate N/A Donate                                                                             | Made in America Co.                     |
| H Apps                                                                                                    | Admiral's Pen<br>Unavailable on Facebook 10 in<br>Stock Copper Pen                                                    | JACOB BROMWELL                          |
| SALES CHANNELS    Facebook                                                                                             | All American Colander 10 in<br>Unavailable on Facebook Stock Colander                                                 | JACOB BROMWELL                          |
| Point of Sale                                                                                                    | Authentic Wood Stopper<br>Unavailable on Facebook                                                                     | JACOB BROMWELL                          |
| 🎒 shopify                                                                                                    | Q Search                                                                                                    | SB Sean Bandawat<br>Made in America Co. |
| Home<br>Orders<br>Products                                                                                             | Prc       Export products to CSV file       ×                                                                         | Add product                             |
| All products<br>Transfers                                                                                              | inventory quantities at multiple locations, use the CSV file for inventory or the bulk editor.  Export:  Current page |                                         |
| Inventory<br>Collections<br>Gift cards                                                                                 | All products     Selected products     Current search                                                                 |                                         |
| Customers                                                                                                    | Export as:                                                                                                    | Vendor                                  |
| Analytics                                                                                                    | CSV for Excel, Numbers, or other spreadsheet programs     Plain CSV file                                              | Made in America Co.                     |
| (*) Discounts                                                                                                    | Learn more about exporting products.                                                                                  | JACOB BROMWELL                          |
| SALES CHANNELS 🕑                                                                                                    | Cancel Export products                                                                                                | JACOB BROMWELL                          |
| Point of Sale                                                                                                    | Authentic Wood Stopper<br>Unavailable on Facebook 10 in<br>stock Flask Accessory                                      | JACOB BROMWELL                          |

Once your file has been generated, please send as an attachment to

<u>vendorsupport@madeinamerica.co</u> – we will have to upload to your marketplace portal on our side. Once your data file has been received, your products will be added to your portal within 1 business day.

# 7. Bulk Uploading via CSV File

Upload your entire data feed at once with a CSV file upload.

| Made in America Co.                                                                                                    |                  |                        | VIEW PROFILE | 🕞 Log Out |
|----------------------------------------------------------------------------------------------------|------------------|------------------------|--------------|-----------|
| DASHBOARD      ONFIGURATION                                                                                                    | 🕅 PRODUCTS ~     | Corders - C Profile -  |              |           |
| Payment Details<br>Enter the payment details to receive y                                                                                                    | PRODUCTS L       | TING                   |              |           |
| Payment method *                                                                                                    |                  |                        |              |           |
| Bank Wire Transfer                                                                                                    |                  | +                      |              |           |
| Payment Details *                                                                                                    |                  |                        |              |           |
| Made in America Co.                                                                                                    | PRODUCTS ~       | 🗈 orders 🗸 🚥 profile 🗸 | VIEW PROFILE | 🔁 Log Out |
| Products<br>Here are your products.                                                                                                    |                  | More Actio             | n • + AD     | D PRODUCT |
| Search by SKU                                                                                                    |                  |                        |              |           |
| Scroll Down to ME                                                                                                    | TUOD             | <b>众</b> 《 本 合         |              |           |
| METHOD-2<br>Uplead Product. CSV File<br>UPCOAD CSV<br>Validate Submit<br>Tip :<br>You can add multiple images for a product by<br>Download Instruction File<br>Download Example product CSV file | y using comma as | separator.             | *            |           |

Please download the **Instruction File** and **Example product CSV file** – follow instructions within. Once you complete the CSV file and required columns, please upload and validate, if errors populate – please check errors, fix and try again. Please note: no need to add "Collection" – our team will organize your products into the collections we have available.

Once a file has been submitted, it will be approved by our team and added to your portal within 1 business day.

# **8. Individual Product Uploading**

If you have less than 10 products, you may want to upload your products individually.

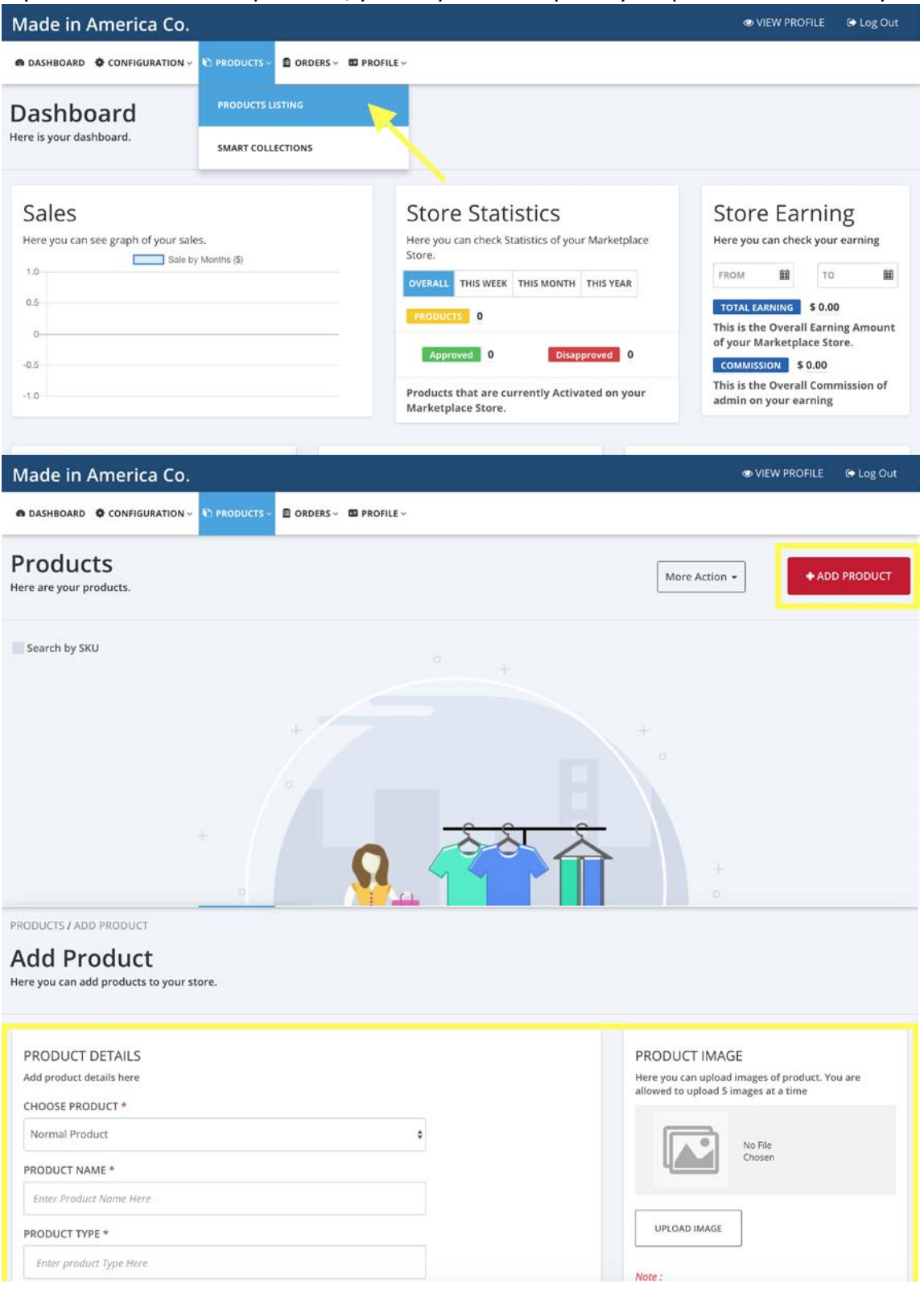

Please fill out product details and click SAVE CHANGES to upload product.

# 9. Shipping Configuration

| Made in America Co.                                           |                                                                                                    | 👁 VIEW PROFILE 🛛 🕞 Log Out                                                                                                    |
|---------------------------------------------------------------|----------------------------------------------------------------------------------------------------|----------------------------------------------------------------------------------------------------|
| DASHBOARD     ONFIGURATION      PRODUCTS      D ORDERS      D | 3 PROFILE ~                                                                                                    |                                                                                                    |
| Here is your das                                              |                                                                                                    |                                                                                                    |
| Sales<br>Here you can see graph of your sales.                | Store Statistics         Here you can check Statistics of your Marketplace Store.         OVERALL       THIS WEEK         PRODUCTS       5         Approved       5         Disapproved       0         Products that are currently Activated on your Marketplace Store. | Store Earning<br>Here you can check your earning<br>FROM  FROM  Source Street<br>Total Earning Amount<br>of your Marketplace Store.<br>COMMISSION \$0.00<br>This is the Overall Commission of<br>admin on your earning |

### TO ENABLE FREE SHIPPING

| Shipping Configur<br>Here are your shipping configuration. | ation         |             |         |  |
|------------------------------------------------------------|---------------|-------------|---------|--|
| SHIPPING CONFIGURATION                                     |               |             |         |  |
| MARKETPLACE SHIPPING                                       | FREE SHIPPING |             |         |  |
|                                                            |               |             |         |  |
| SAVE CHANGES                                               | •             |             |         |  |
|                                                            |               |             |         |  |
| SHIPPING PACKET CONFIGURA                                  |               |             |         |  |
| Dimensions (cm)                                            | DISREGA       | RD THIS SEC | TION—   |  |
| WIDTH *                                                    | HEIGHT *      | LENGTH *    | GIRTH * |  |

You're all set!

#### TO CHARGE FOR SHIPPING

| Made in America Co.                                                                                                    |                                                                                     | 👁 VIEW PROFILE 🛛 🖨 Log Out                                 |
|----------------------------------------------------------------------------------------------------|-------------------------------------------------------------------------------------|------------------------------------------------------------|
|                                                                                                    |                                                                                     |                                                            |
| Shipping Configuration<br>Here are your shipping configuration.                                                                                                    |                                                                                     |                                                            |
| SHIPPING CONFIGURATION                                                                                                    |                                                                                     |                                                            |
| SAVE CHANGES                                                                                                    |                                                                                     |                                                            |
| Made in America Co.                                                                                                    |                                                                                     | 👁 VIEW PROFILE 🛛 🕞 Log Out                                 |
| ● DASHBOARD 🗳 CONFIGURATION 🗸 🐑 PRODUCTS 🗸 🖹 ORDERS 🗸 🖾 PROFILE 🗸                                                                                                    |                                                                                     |                                                            |
| MARKETPLACE SHIPPING                                                                                                    |                                                                                     |                                                            |
| SAVE CHANGES                                                                                                    |                                                                                     |                                                            |
|                                                                                                    | BANGE                                                                               | ACTION                                                     |
| Marketplace Shipping (Default)                                                                                                    | Range Retails                                                                       |                                                            |
|                                                                                                    |                                                                                     |                                                            |
| SHIPPING PACKET CONFIGURATION Dimensions (cm) — DISREGARD 1                                                                                                    | THIS SECTION                                                                        | I—                                                         |
| Made in America Co.                                                                                                    |                                                                                     | 👁 VIEW PROFILE 🛛 🖙 Log Out                                 |
|                                                                                                    |                                                                                     |                                                            |
| Shipping Range<br>Here are shipping range(s).                                                                                                    |                                                                                     |                                                            |
| SHIPPING RANGE DETAILS                                                                                                    |                                                                                     |                                                            |
| Note :<br>Shipping Range is very important for a shipping method. You cannot access a shipping method<br>maximum of eight ranges for a shipping method.<br>Here's an example to understand the lower and upper limits of a defined range:<br>Range 1 (1-10lb) - here the upper limit is 10.99lb<br>Range 2 (11-20lb) - here the upper limit is 20.99lb<br>So, product A of weight 10.75lb will be covered under the range 1 (1-10lb)<br>You need | od without any shipping range. So you have to set ath<br>d to set a Range Add Range | east one range for the shipping method. You can set upto a |
|                                                                                                    |                                                                                     |                                                            |

| Made in .                                                                                                    | America Co.                                                                                                    |                                                                                                    |                                               |                        |                |                      |              |                   | TIEW PROFILE                     | 🕞 Log Out      |
|----------------------------------------------------------------------------------------------------|----------------------------------------------------------------------------------------------------|----------------------------------------------------------------------------------------------------|-----------------------------------------------|------------------------|----------------|----------------------|--------------|-------------------|----------------------------------|----------------|
| DASHBOARD                                                                                                    | CONFIGURATION ~                                                                                                    | R PRODUCTS -                                                                                                   | ORDERS -                                      | D PROFILE ~            |                |                      |              |                   |                                  |                |
| 5HIPPING                                                                                                    | RANGE DETAILS                                                                                                    |                                                                                                    |                                               |                        |                |                      |              |                   |                                  |                |
| Note :<br>Shipping Range<br>maximum of ei<br>Here's an exam<br>Range 1 (1-10lb<br>Range 2 (11-20)<br>So, product A o | : is very important for a s<br>ght ranges for a shipping<br>ple to understand the low<br>b) - here the upper limit is<br>(b) - here the upper limit i<br>f weight 10.75ib will be ci | hipping method. You ca<br>method<br>wer and upper limits of<br>10.99lb<br>is 20.99lb<br>overed under the range | annot access o<br>a defined ran<br>1 (1-10lb) | a shipping meth<br>ge: | od without any | shipping range. So y | ou have to s | et atleast one ra | nge for the shipping method. You | can set upto a |
| Based On                                                                                                    |                                                                                                    |                                                                                                    |                                               |                        |                |                      |              |                   |                                  |                |
| O Price                                                                                                    | Weight                                                                                                    |                                                                                                    |                                               |                        |                |                      |              |                   |                                  |                |
| Range 1                                                                                                    |                                                                                                    |                                                                                                    |                                               |                        |                |                      |              |                   |                                  |                |
| From:                                                                                                    | lb                                                                                                    | To:                                                                                                    |                                               | lb                     |                |                      |              |                   |                                  |                |
| SAVE                                                                                                    |                                                                                                    |                                                                                                    |                                               |                        |                |                      |              |                   |                                  | 1              |
| lade in l                                                                                                    | America Co.                                                                                                    |                                                                                                    |                                               |                        |                |                      |              |                   | VIEW PROFILE                     | 🕒 Log Ou       |
| DASHBOARD                                                                                                    | CONFIGURATION ~                                                                                                    | 🗈 PRODUCTS 🗸 🔳                                                                                                 | ORDERS ~ 1                                    | PROFILE ~              |                |                      |              |                   |                                  |                |
| SAVE CHA                                                                                                    | INGES                                                                                                    |                                                                                                    |                                               |                        |                |                      |              |                   |                                  |                |
| SHIPPING                                                                                                    | METHODS                                                                                                    |                                                                                                    |                                               |                        |                |                      |              |                   |                                  |                |
| SHIPPING N                                                                                                    | IETHOD                                                                                                    |                                                                                                    |                                               |                        |                | RANGE                |              |                   | ACTION                           |                |
| Marketplace                                                                                                    | Shipping Default                                                                                                    |                                                                                                    |                                               |                        |                | Range Details        |              |                   | •••                              |                |
|                                                                                                    |                                                                                                    |                                                                                                    |                                               |                        |                |                      |              |                   | @ VIEW                           |                |
|                                                                                                    |                                                                                                    |                                                                                                    |                                               |                        |                |                      |              |                   |                                  |                |
| lade in A                                                                                                    | America Co.                                                                                                    |                                                                                                    |                                               | _                      |                |                      |              |                   | VIEW PROFILE                     | 🕒 Log O        |
| DASHBOARD                                                                                                    | CONFIGURATION ~                                                                                                    | 🗈 PRODUCTS 🗸 🔳 OR                                                                                              | RDERS ~ 🕮 P                                   | ROFILE ~               |                |                      |              |                   |                                  |                |
| SHIPPING [                                                                                                    | DETAILS                                                                                                    |                                                                                                    |                                               |                        |                |                      |              | COUNTR            | ES                               |                |
| Marketplace Sł                                                                                                    | hipping Configuration De                                                                                                    | etails .                                                                                                    |                                               |                        |                | RANGE DETAIL         | s            |                   | United States                    |                |
| Falast 7age                                                                                                    |                                                                                                    |                                                                                                    |                                               |                        |                |                      |              |                   |                                  |                |
| USA                                                                                                    | \$                                                                                                    |                                                                                                    |                                               |                        |                |                      |              |                   |                                  |                |
| Shipp                                                                                                    | oing Range                                                                                                    | Details                                                                                                    |                                               |                        |                |                      |              |                   |                                  |                |
| Range List                                                                                                    |                                                                                                    |                                                                                                    | Range                                         | Price                  |                |                      |              |                   |                                  |                |
| 0.00 - 1.00 (                                                                                                    | in Lb)                                                                                                    |                                                                                                    | \$                                            | 0.00                   |                |                      |              |                   |                                  |                |
|                                                                                                    |                                                                                                    |                                                                                                    |                                               |                        |                |                      |              |                   |                                  |                |
| SAVE                                                                                                    | DELETE                                                                                                    |                                                                                                    |                                               |                        |                |                      |              |                   |                                  |                |
|                                                                                                    |                                                                                                    |                                                                                                    |                                               |                        |                |                      |              |                   |                                  |                |

Please note, you can add multiple ranges and prices for each range to fit your needs.

# 10. Fulfilling an Order

For every order received, you will receive an automated email from our marketplace notifying you to go to your portal to fulfill the order.

| Made in America Co.                            |                                                      | SVIEW PROFILE                                                                           | 🗈 Log Out   |
|------------------------------------------------|------------------------------------------------------|-----------------------------------------------------------------------------------------|-------------|
| 📾 DASHBOARD 🗳 CONFIGURATION ~ 🖹 PROD           |                                                      |                                                                                         |             |
| Dashboard                                      | ORDERS LISTING                                       |                                                                                         |             |
| Here is your dashboard.                        | PAYMENT RECEIVED                                     |                                                                                         |             |
| Sales<br>Here you can see graph of your sales. | Store Statist<br>Here you can check Statis<br>Store. | tics Store Earning<br>Istics of your Marketplace Here you can check your e              | g<br>arning |
| 0.5                                            | OVERALL THIS WEEK TH                                 | AIS MONTH THIS YEAR FROM III TO<br>TOTAL EARNING \$ 0.00<br>This is the Overall Earning | g Amount    |
| -0.5                                           | Approved 0                                           | Disapproved 0 commission \$ 0.00                                                        | e.          |
| -1.0                                           | Products that are curre<br>Marketplace Store.        | ently Activated on your This is the Overall Commi<br>admin on your earning              | ission of   |

### Select unfulfilled order.

| Made in America Co.             |                |                     |                 |                   |                             | VIEW PROFILE          | 🕒 Log Out    |
|---------------------------------|----------------|---------------------|-----------------|-------------------|-----------------------------|-----------------------|--------------|
|                                 | PRODUCTS ~ 🖻   | orders 🗸 🗖 Profil   | LE V            |                   |                             |                       |              |
| Orders<br>Here are your orders. |                |                     |                 |                   |                             | + ORDER TRA           | ACKING CSV   |
| Sort By: v                      |                |                     |                 |                   | Bulk Action: Select Options | ×                     | Export       |
| Search                          |                |                     |                 |                   |                             | Show                  | 15 ‡ entries |
| ORDER STORE ORDER               | DATE           | CUSTOMER<br>NAME    | PAYMENT<br>MODE | PAYMENT<br>STATUS | TRACKING ID                 | FULFILLMENT<br>STATUS | ACTION       |
| 803869 #MIACO1739               | 2019-01-<br>21 | WILLIAM<br>LINDESAY | PAYPAL          | Paid              | 9205590222560609965824      | Fulfilled             |              |

### SHIP to SHIPPING ADDRESS

| Made in America Co.                                                                                                    |                                                                                                    | ♥ VIEW PROFILE                                                                                                 |
|----------------------------------------------------------------------------------------------------|----------------------------------------------------------------------------------------------------|----------------------------------------------------------------------------------------------------|
| 📾 DASHBOARD 🔹 CONFIGURATION 🗸 陀 PRODUCTS 🗸 🗈                                                                                                    | ORDERS ~ D PROFILE ~                                                                                                    |                                                                                                    |
| BILLING DETAILS<br>Here are billing details of this order.<br>Payment Mode - Paypal<br>Name - WILLIAM LINDESAY<br>8-2-C MERLIN<br>Address - CHAMPAGNE TOWN<br>6 LIYUAN AVENUE<br>TIANZHU SHUNYI | SHIPPING DETAILS<br>Here are shipping details of this order.<br>Order Status - Fulfilled<br>Name - JEFFREY ZHANG<br>1040 JACKSON<br>Shipping Address - STREET<br>APT 423 | Here is additional details of order. Print Invoice Generate Shipping Label NOT AN OPTION JUST YET, COMING SOON |
| Postal Code - 101312<br>Company - N/A<br>City - BEIJING<br>State - Beijing                                                                                                    | Postal Code - 94706<br>Company - N/A<br>City - ALBANY<br>State - California<br>Country - United States                                                                   |                                                                                                    |
| Country - China<br>Contact - 8416 6647                                                                                                    | Contact - N/A                                                                                                    | <b>^</b>                                                                                                    |

Once shipped, add tracking details. Please note: We are working on a solution for vendors to generate shipping labels within our portal. This is not available yet, vendors will currently need to ship on their own accounts or through their warehouses.

| Made in America Co.                                                                                                    | 👁 VIEW PROFILE 🛛 😝 Log Out |
|----------------------------------------------------------------------------------------------------|----------------------------|
|                                                                                                    |                            |
| CUSTOMER DETAILS<br>Here are customer details.<br>Name - WILLIAM LINDESAY<br>Email - william@wildwall.com<br>Phone - N/A<br>Company - N/A |                            |
| FULFILLMENT DETAILS<br>Here are fulfillment details.<br>Order is fulfilled <sup>©</sup><br>Tracking Number: 9205590222560609965824        |                            |
| EDIT TRACKING ENTER DELIVERY DETAILS                                                                                                    | *                          |

After order has shipped and tracking is uploaded, you are all set!

# 11. Updating Products

| Made in America                                                  | Co.                              |                        |                          |                    |               | C VIEW PROF                        | ILE 🕞 Log Out                            |
|------------------------------------------------------------------|----------------------------------|------------------------|--------------------------|--------------------|---------------|------------------------------------|------------------------------------------|
| DASHBOARD     ONFIGURA                                           | TION ~ 🗈 PRODUCTS ~              | 🗐 ORDERS 🗸 🔳 PROFILE 🗸 |                          |                    |               |                                    |                                          |
| Dashboard                                                        | PRODUCTS LIS                     |                        |                          |                    |               |                                    |                                          |
| Here is your dashboard.                                          | SMART COLLE                      |                        |                          |                    |               |                                    |                                          |
| Sales                                                            |                                  | Sto                    | ore Statistic            | S                  | Ste           | ore Earı                           | ning                                     |
| Here you can see graph of yo                                     | our sales.<br>Sale by Months (Si | Here                   | you can check Statistics | of your Marketplac | e Here        | you can check                      | your earning                             |
| 801.0                                                            |                                  | OVER                   | ALL THIS WEEK THIS M     | IONTH THIS YEAR    | FRO           | м 🗰                                | то 🗰                                     |
| 800.5                                                            |                                  |                        | 10UCTS 63                |                    | тот           | AL EARNING                         | 725.00                                   |
| 800.0                                                            | 0                                |                        | Approved 63              | Disapproved 0      | This<br>of yo | is the Overall E<br>our Marketplac | arning Amount<br>e Store.<br>5.00        |
| 799.0                                                            |                                  | Prod                   | ucts that are currently  | Activated on you   | r This        | is the Overall (                   | Commission of                            |
| Jan, 2019                                                        |                                  | Mark                   | ketplace Store.          |                    |               |                                    | 0                                        |
| DASHBOARD CONFIGURAT     Products     G3 Here are your products. | TION - C PRODUCTS -              | 🖺 ORDERS 🗸 🔟 PROFILE 🗸 |                          |                    | More Action   | -                                  | + ADD PRODUCT                            |
| ort By: Recently Added ~<br>Search by SKU                        |                                  |                        |                          |                    |               | Bulk Action                        | n: Select Options ~<br>Show 15 \$ entrie |
| Search                                                           |                                  |                        |                          |                    |               |                                    |                                          |
|                                                                  | IMAGE                            | PRODUCT NAME           | TVDE                     | DDICE              | QUANTITY      | STATUS                             | ACTION                                   |
| 984908                                                           |                                  | Liberty Edition Flask  | Normal                   | \$2500.00          | 10 Pcs.       | ENABLE                             |                                          |
|                                                                  |                                  |                        |                          |                    |               | 1                                  | EDIT                                     |
|                                                                  | 4 <b>4</b> .                     |                        |                          |                    |               | ×                                  | DISABLE<br>View in store                 |
| 984909                                                           |                                  | Ocean Edition Flask    | Normal                   | \$2500.00          | 10 Pcs.       | EN/ D                              | Duplicate<br>Delete                      |

# Updating in bulk.

| Made             | in America                    | Co.               |                          |        |           |             | S VIEW PROFILE | 🔂 Log Out        |
|------------------|-------------------------------|-------------------|--------------------------|--------|-----------|-------------|----------------|------------------|
| 🖨 DASHE          | BOARD 🏾 🏶 CONFIGURAT          | TION - 🕻 PRODUCTS | - 🖻 ORDERS - 🕮 PROFILE - |        |           |             |                |                  |
| Proc<br>Here are | your products.                |                   |                          |        |           | More Action | •              | DD PRODUCT       |
| Sort By:         | Recently Added  ~<br>n by SKU |                   |                          |        | 1         | G Bulk Edit | Sv Action:     | Select Options 🗸 |
| Search           |                               |                   |                          |        |           |             | Sho            | w 15 ¢ entries   |
|                  | PRODUCT ID                    | IMAGE             | PRODUCT NAME             | TYPE   | PRICE     | QUANTITY    | STATUS         | ACTION           |
| •                | 984908                        |                   | Liberty Edition Flask    | Normal | \$2500.00 | 10 Pcs.     | ENABLE         |                  |
| ж                | 984909                        |                   | Ocean Edition Flask      | Normal | \$2500.00 | 10 Pcs.     | ENABLE         |                  |

# **12. Customizing Seller Profile**

All vendors that sell on our marketplace will have a public profile. Your products will link to this public profile. Please edit your profile by going to the following:

#### For an example, you can see here.

| Made in America Co.                                              |                                                                                                    | 👁 VIEW PROFILE 🛛 🖙 Log Out                                       |
|------------------------------------------------------------------|----------------------------------------------------------------------------------------------------|------------------------------------------------------------------|
| ASHBOARD ♦ CONFIGURATION - € PRODUCTS - ■ ORDERS                 | v □ PROFILE ~                                                                                                    |                                                                  |
| Dashboard<br>Here is your dashboard.                             | MY ACCOUNT<br>PAYMENT DETAILS                                                                                                    |                                                                  |
| Sales<br>Here you can see graph of your sales.<br>801.0<br>800.5 | FEEDBACK<br>SLUIC SLALISULS<br>Here you can check Statistics of your Marketplace<br>Store.<br>OVERALL THIS WEEK THIS MONTH THIS YEAR | Store Earning<br>Here you can check your earning                 |
| 800.0 •                                                          | PRODUCTS 63<br>Approved 63 Disapproved 0                                                                                             | This is the Overall Earning Amount<br>of your Marketplace Store. |
| 799.0<br>Jan, 2019                                               | Products that are currently Activated on your<br>Marketplace Store.                                                                  | This is the Overall Commission of<br>admin on your earning       |